## 直播课程报名及学习手册

## 第一步: 面授培训系统报名

12月1日下午17:00前,公司以机构账号登录协会面授 培训系统为自己的员工进行报名。步骤为:

1、登录协会面授培训系统机构端,在【报名管理】-【免费培训班】页面中找到直播课程,对应点击最右侧的【查看报名人员】按钮后进入培训学员管理页面。

|    | 个人主页  | ~ | 免费培训班     |              |               |             |                     |        |         |              |
|----|-------|---|-----------|--------------|---------------|-------------|---------------------|--------|---------|--------------|
| 6  | Rate  |   |           | 暗则班名称        | 增利起止日期        |             | ) I (               |        | 查问      |              |
| .0 | 收费培训班 |   |           |              |               |             |                     |        |         |              |
| 1  | 免费培训班 |   | 1090880   | RSAME        | R8MARIA       | 纳和研究时间      | 机动动电路间              | 原药物理等数 | manera  | 1911         |
|    | 支付管理  | ~ | 14年代的 直插语 | 程名物2004/2010 | Sector Sector | 19999999990 | \$220-79 (See 19.39 | 吾      | - State | [查看报名人员]     |
|    | 免费培训班 |   | 1         |              |               |             | 10 11 20            | •      |         | ,<br>1-1 共1条 |

2、培训学员管理页面可对学员进行修改、替换和删除操作,点击【添加学员】进入学员信息列表,选择后展示学员基本信息,确定后加入已选择学员列表。

| ~   | <b>SAC</b> ; | 中国证券<br>ecurities Asso | 能业协会ā<br>ciation Of China | 面授培训<br>In-class Trainin                     | 系统<br>g System | $\sim$       |             |      | X3212 : 815 | Gen   ≪ 28±      |
|-----|--------------|------------------------|---------------------------|----------------------------------------------|----------------|--------------|-------------|------|-------------|------------------|
|     | 个人主责         | ~                      | 培训学员                      | 经理                                           |                |              |             |      |             |                  |
|     | 服名管理         |                        |                           | 姓名[                                          |                |              |             | 证件卷码 |             |                  |
|     | 收费培训班        |                        |                           |                                              |                |              | 查询          | 10   |             |                  |
| 11  | 免费培训班        |                        | 已活得学员和                    | 15 15 10 10 10 10 10 10 10 10 10 10 10 10 10 |                |              |             |      |             |                  |
|     | 支付管理         |                        | 18-9                      | 服名方式                                         | 118            | 证件书码         | 修动电路        | 审核状态 | 服務調助        | 1941 -           |
| 0   | 免费培训班        |                        | 1                         | 67.6b                                        | CSDC           | CDSCSDC***** | 1874545**** | iðiz | Æ           | [律政]-[删除]-[曹操学员] |
| 0   | 收费培训班        |                        | 5                         |                                              |                |              | 1 = 0 =     | (20  |             |                  |
| -10 | 补交培训费        |                        |                           |                                              |                | 141.46       | 大0次 降       | • 20 |             | 1+1 共1级          |
|     | asea         | ~                      |                           |                                              |                |              |             |      |             |                  |

请注意每家单位限报7人。

## 第二步:远程培训系统名额确认

12月3日9:00-12月4日14:20,请公司通知在协会面 授培训系统内通过机构账号报名成功的学员,以个人账号登 录(如没有远程培训个人账号则需在 12 月 1 日前先行注册 远程账号)协会远程培训系统内进行名额确认。步骤为:

 1、学员登录协会远程培训系统个人端,在【报名付费】
 【直播课程报名】页面中选择相同课程名称,对应点击最 右侧的【报名参加】按钮。弹出窗口显示报名成功即为成功 确认报名名额。

| ≥ 报名付费                                 | ^  | <b>页数:1/1</b> 第一页         | < 1 > 1             | 最后一页                |                     |                     |     |        |                           |       |  |  |  |  |
|----------------------------------------|----|---------------------------|---------------------|---------------------|---------------------|---------------------|-----|--------|---------------------------|-------|--|--|--|--|
| ♀ 公共课程报名                               |    | 進進台方                      | 直播报名                | 直播报名                | 直播                  | 直播                  | 学时林 | A#5(=) | 主讲教                       | 45 A- |  |  |  |  |
| ♀ 选课期报名                                |    | 体性石种                      | 开始时间                | 结束时间                | 开始时间                | 结束时间                | 子叫叙 | 立破(元)  | 师                         | ·床1F  |  |  |  |  |
|                                        |    | 要报名的培训班名称                 | 2020-04-22          | 2020-04-22          | 2020-04-23          | 2020-04-23          |     | 报      | 名额确认                      | K     |  |  |  |  |
| ♀ 专项课程报名                               |    |                           | 14:00               | 17:30               | 15:00               | 17:30               | 1.0 | 0      |                           | 报名参加  |  |  |  |  |
| € 直播课程报名                               | >  | 财富管理转型精英投顾就<br>能一客户面访暖场技巧 | 2020-04-07<br>16:00 | 2020-04-15<br>17:00 | 2020-04-17<br>15:20 | 2020-04-17<br>16:40 | 1.0 | 0      | 张群芳                       | 报名参加  |  |  |  |  |
| ♀ 内训课程报名                               |    | 地方政府金融知识系列培<br>训班(第一期)    | 2017-04-24<br>16:00 | 2017-05-17<br>08:00 | 2017-05-17<br>08:50 | 2017-05-17<br>11:00 | 0.0 | 0      | 杨晓东、<br>廉应斌、<br>肖鵬        | 报名参加  |  |  |  |  |
| ♀ 免费公共课程                               | 报名 | 证券公司"营改增"实务<br>操作解析       | 2016-05-19<br>16:00 | 2016-06-02<br>17:00 | 2016-06-03<br>09:30 | 2016-06-03<br>11:10 | 2.0 | 40     | 黄小熠,<br>徐树荣               | 去支付   |  |  |  |  |
| <ul> <li>我的订单</li> <li>课程学习</li> </ul> | ~  | 希腊、匈牙利和欧盟投资<br>并购法律实务分享   | 2016-04-14<br>12:00 | 2016-05-08<br>17:00 | 2016-05-09<br>14:30 | 2016-05-09<br>16:50 | 2.0 | 40     | 柯杰全球<br>法律联盟<br>资深合伙<br>人 | 去支付   |  |  |  |  |
| -                                      |    | Store and the second      |                     |                     |                     |                     |     |        | 柯杰全球                      |       |  |  |  |  |

2、远程系统内报名名额确认完成后,可在【课程学习】
 【直播课程学习】页面中看到报名的直播课程信息及学习
 链接。在正式直播开始时,学习链接可见。请注意未完成此步骤将无法进入直播间学习。

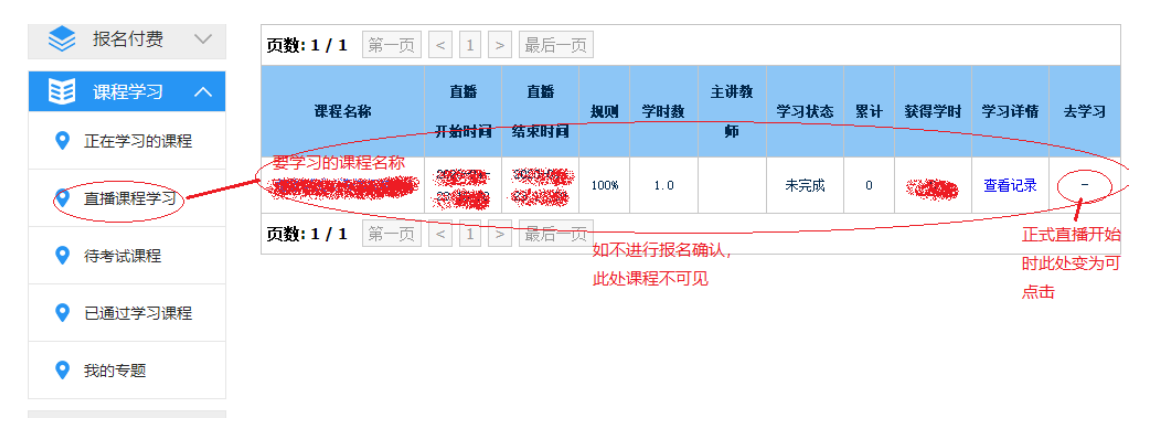

第三步:远程培训系统进入直播间学习

12月4日14:30-16:00,在远程培训系统内【课程学习】
【直播课程学习】页面中找到相应直播课程点击最右侧的
【去学习】栏目下的链接进入直播间,直播间最早于直播开播前10分钟(14:20)开启链接。

| ● 课程学习 ~                 | ~ | 课程名称                                      | 直播                   | 直播                   | 规则   | 学时数 | 主讲教师 | 学习状态 | 累计 | 获得学时 | 学习详情 | 去学习 |
|--------------------------|---|-------------------------------------------|----------------------|----------------------|------|-----|------|------|----|------|------|-----|
| <ul> <li>連程学习</li> </ul> |   | 化宁吉塔浦印存药                                  | 开始时间                 | 结束时间                 |      |     |      |      |    |      |      |     |
|                          |   | 指定且/曲床柱石标                                 | 2020-04-<br>23 15:00 | 2020-04-<br>23 17:30 | 100% | 1.0 |      | 未开始  | 0  | 0    | 查看记录 |     |
| ♀                        |   | <b>页数: 1 / 1</b> 第一页 < 1 > 最后一页<br>直播向学习街 |                      |                      |      |     |      |      |    |      | /    |     |
| ● 直播课程学习                 |   |                                           |                      |                      |      |     |      |      |    |      |      |     |